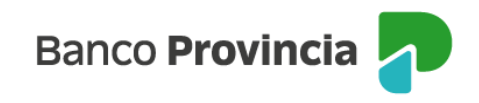

## **Banca Internet Provincia (BIP)**

## Licitaciones primarias

Para participar en las licitaciones primarias, deberá acceder al menú lateral izquierdo "Inversiones", sección "Fondos Comunes de Inversión, Bonos y Acciones" y seleccionar la "Cuenta Títulos" que se muestran en el centro de la pantalla.

| ~ | <b>Cuenta Títulos</b><br>\$ 0,00 | 9                                                                                                    | Términos y condicio                                                                                                    |
|---|----------------------------------|----------------------------------------------------------------------------------------------------|----------------------------------------------------------------------------------------------------|
| ~ | <b>4200-10002067/2</b><br>Título |                                                                                                    |                                                                                                    |
| ^ |                                  | Operar Bonos y Acciones                                                                                          |                                                                                                    |
|   | Cuenta Títulos<br>S 0.00         |                                                                                                    |                                                                                                    |
|   | <b>4200-10002066/4</b><br>Título | •                                                                                                    |                                                                                                    |
|   |                                  | \pm Operar Bonos y Acciones                                                                                      |                                                                                                    |
|   | ×<br>*                           | Cuenta Títulos<br>\$ 0,00<br>4200-10002067/2<br>Titulo<br>Cuenta Títulos<br>\$ 0,00<br>4200-10002066/4<br>Titulo | <ul> <li>\$ 0,00</li> <li>4200-10002067/2<br/>Titulo</li> <li>Operar Bonos y Acciones</li> <li>Cuenta Títulos</li> <li>\$ 0,00</li> <li>4200-10002066/4<br/>Titulo</li> <li>Operar Bonos y Acciones</li> </ul> |

En el menú desplegable del lado derecho, "Más opciones", seleccionar la opción "Licitaciones".

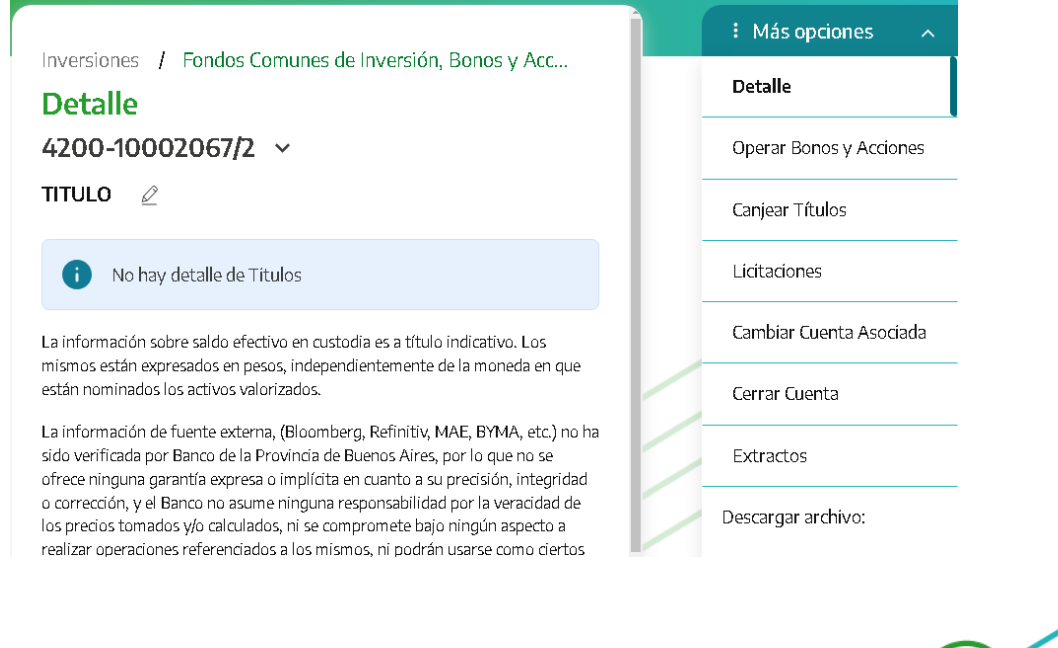

Manual de uso BIP Empresas Licitación primaria

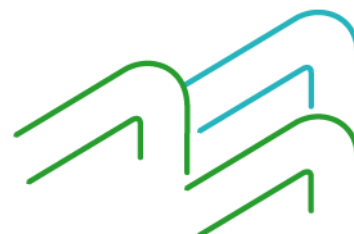

Página 1 de 6

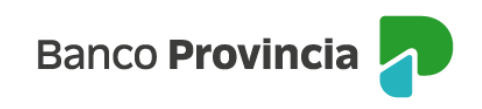

Luego, el sistema mostrará la oferta disponible para licitar.

| Banco<br>Provincia                               |            |                                                                       | Derrar sesión           |
|--------------------------------------------------|------------|-----------------------------------------------------------------------|-------------------------|
| ⑧ Miperfil                                       | ~          |                                                                       | E Más opciones 🔷        |
| inversiones                                      | ^ ^        | Inversiones / Fondos Comunes de Inversión, Bonos y Acciones / Detalle | Detalle                 |
| Mis Inversiones                                  |            | 4200-10001183/5 ×                                                     | Operar Bonos y Acciones |
| Diseas Files                                     |            | Perfil inversor: Agresivo                                             | Contrast Theoler        |
| Plazos Fijos                                     |            | Seleccioná la licitación a ofertar:                                   | Canjear Ficuros         |
| Fondos Comunes de Inversión<br>Acciones          | ι, Bonos γ |                                                                       | Licitaciones            |
| Datos del mercado                                | +          | COMPETITIVO                                                           | Cambiar Cuenta Asociada |
| Informes Financieros                             | +          | LECAP PESOS VTO. 29/11/2024<br>COMPETITIVA                            | Cerrar Cuenta           |
| Moneda extranjera                                | ~          | LETRA PBA \$ CAPITALIZABLE 209 D.<br>VTD:19/12/24 NO COMPETITIVO      | Extractos               |
| Procampo/Pactar                                  | ~          | LETRA PBA AJ.CER A DESC.\$ A 182 D.<br>VTO. 22/n1/24 NO COMPETIV      |                         |
| <ul> <li>Seguros</li> <li>Solicitudes</li> </ul> | *<br>*     | LETRA PBA \$ A DESC. A 90 DIAS VTO.<br>22/08/2024 NO COMPETITIVO      |                         |
| COMEX                                            | × •        | ON MERANOL SA CLASE 26 DOLAR                                          |                         |
| Turnos web<br>Botón de arrepentimiento           |            | LETRA PBA \$ A DESC A 34 DIAS VTO.<br>27/06/2024 ND COMPETITIVO       |                         |
| Última conexión 05/06/2024 12                    | :18        | ON NEWSAN CLASE 21 \$ BADLAR                                          |                         |

Para continuar deberá elegir el título que quiere licitar, haciendo clic en la flecha de color verde. Luego, deberá seleccionar la cuenta comitente en el menú desplegable y completar la cantidad de títulos a suscribir.

| Banco<br>Provincia                         |         |                                                                                                    | 🕞 Cerrar sesión          |
|--------------------------------------------|---------|----------------------------------------------------------------------------------------------------|--------------------------|
| @ Miperfil                                 |         |                                                                                                    | : Más opciones 🥎         |
| 1 Inventioner                              | . 1     | Inversiones / Fondos Comunes de Inversión, Bonos y Acciones / Detalle / Liditaciones                                                                                                    | Detalle                  |
| AT Inversiones                             | ^       | Solicitar compra LETRA PBA \$ A DESC. A 34 DIAS VTO. 27062024 NO COMPETITIVO                                                                                                    | Operar Bones y Acciones  |
| Mis Inversiones                            |         | Perfil inversor: Moderado                                                                                                    | operar Borros y Acciones |
| Plazos Filos                               |         | Código caja de valores: 90045<br>Cuenta Títulos: 4200-10001988/7                                                                                                    | Canjear Títulos          |
|                                            |         | Cottzatdin: 1,00000000                                                                                                    | Licitaciones             |
| Fondos Comunes de Inversión, E<br>Acciones | Bonos y | Minimo negociable: 1.000                                                                                                    | Ciciaciones              |
|                                            |         | Multiply ingulable.                                                                                                    | Cambiar Cuenta Asociada  |
| Datos del mercado                          | +       | Cuenta asociada *                                                                                                    | Cerrar Cuenta            |
| Informes Financieros                       | +       | CA 5 4200-520109/8 (Cuenta)                                                                                                    |                          |
|                                            | · · ·   | Cantidad nominal *                                                                                                    | Extractos                |
| Moneda extranjera                          |         | 1000                                                                                                    |                          |
| 🛱 Programa mesumo                          | ~       | Oricen de los fondos *                                                                                                    |                          |
| ₹₿ Procampo/Pactar                         | ~       | Salario 🗸                                                                                                    |                          |
| ⊘ Seguros                                  | ~       | Al Acaptar, su solicitud quedará en firme por lo que debará contar con fondos suficientes para cumplir con esta operación, según ley 26.831 y concordantes. De<br>corresponder, el débto se procesará a última hora del día de liquidación. |                          |
| Solicitudes                                | ~       | Acepto términos y condiciones                                                                                                    |                          |
| COMEX                                      | × .     |                                                                                                    |                          |
| Turnos web                                 |         | Volver Continuar                                                                                                    |                          |
| Botón de arrepentimiento                   |         |                                                                                                    |                          |
| Última conexión 06/06/202415:3             | 0       |                                                                                                    |                          |

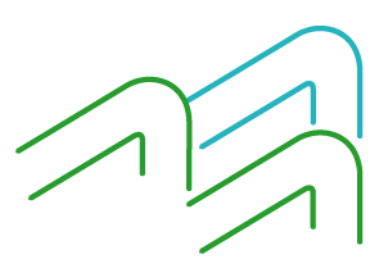

Manual de uso BIP Empresas Licitación primaria

Página **2** de **6** 

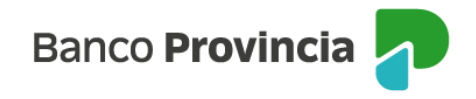

Para confirmar la operación deberá descargar o imprimir los términos y condiciones, dando su consentimiento al aceptarlos.

| P Banco<br>Provincia                 |                                                                                                    | ⊖ Cerrar sesión         |
|--------------------------------------|----------------------------------------------------------------------------------------------------|-------------------------|
| (i) Minorfi                          |                                                                                                    | E Más opciones 🔷 🔨      |
|                                      | Inversiones / Fondos Comunes de Inversión, Bonos y Acdones / Detalle / Liditadones                                    | Detalle                 |
|                                      | Solicitar compra LETRA PBA \$ A DESC. A 34 DIAS VTO. 27062024 NO COMPETITIVO                                          | Operar Boros y Acciones |
| Mis Inversiones                      | Perfilinversor: Moderado                                                                                              |                         |
| Plazos Fijos                         | Cuerta Titulos: 400040001988/7<br>Cuerta Titulos: 400040001988/7<br>Confirmar operación                               | Canjear Titulos         |
| Fondos Comunes de Inversión, Bonos y | Minimo negodable: 1.000                                                                                               | Licitaciones            |
| Acciones                             | Múltipio negodable: 1 Solicituu de compra<br>Título: LETRA PBA S A DESC. A 34 DIAS VTO. 27/06/2024 NO                 | Cambiar Cuenta Asociada |
| Datos del mercado +                  | Cuenta asociada * COMPETITIVO                                                                                         | Cerrar Cuenta           |
| Informes Financieros +               | CAS 4200-520109/8 (Cuenta) Cuenta inclus: 4200-5001998/7<br>Cuenta asociada: CA \$ 4200-520109/8 (Cuenta)             | Eutorates               |
| Moneda extranjera                    | Cantidad nominal * Cantidad nominal: 1.000<br>Cotización: 1.00000000                                                  | Extractor               |
| P Processo matumo                    | Origen de los fondos: Salarlo                                                                                         |                         |
| (g) Programa mesonio                 | Origen de los fondos * Importe estimado a debitar: \$1.000,00                                                         | $\frown$                |
| €# Procampo/Pactar ~                 | Salario Cancelar Confirmar                                                                                            | $\sim$                  |
| ⊘ Seguros ~                          | Al Aceptar, su solicitud quedará en firme,<br>corresponder, el débito se procesará a dibitina nora on que equipacion. |                         |
| l(ii) Solicitudes 🗸                  | Acepto términos v condiciones                                                                                         |                         |
| 🚓 COMEX 🗸 🗸                          |                                                                                                    | 1                       |
| Turnos web                           | Voker Continuar                                                                                                    |                         |
| Botón de arrepentimiento             |                                                                                                    |                         |
| Última conexión 05/06/202415:30      |                                                                                                    | 1                       |

Para finalizar, si la información es correcta deberá confirmar la operación.

Se mostrará el detalle de la orden de la compra realizada y el mensaje "Operación pendiente de firma".

|   | Compra de Títulos                                                                                             |   |
|---|----------------------------------------------------------------------------------------------------|---|
|   | Operación pendiente de firma                                                                                  |   |
| 0 | La transacción fue procesada y se encuentra pendiente<br>de autorizar. Podés autorizarla haciendo click aquí. | > |
|   |                                                                                                    |   |

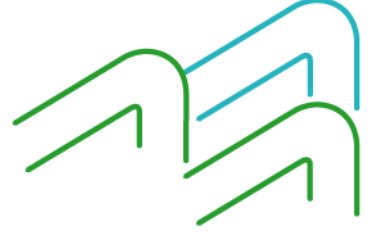

Manual de uso BIP Empresas Licitación primaria

Página 3 de 6

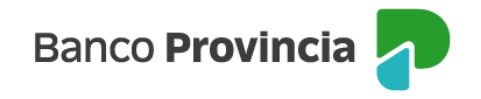

El apoderado que posee facultades para realizar la operación deberá ingresar a BIP, en el menú lateral izquierdo desplegable, opción "Autorizaciones Pendientes".

| 8                   | Mi perfil                    | ~ |   |
|---------------------|------------------------------|---|---|
|                     | Moneda extranjera            | 4 | • |
| <del>100</del><br>公 | Programa mesumo              | ~ |   |
| 袋鄉                  | Procampo / Pactar            | ~ |   |
| Ô                   | Seguros                      | ~ |   |
|                     | Solicitudes                  | ~ |   |
| Ē                   | Archivos                     | ~ |   |
| B                   | Autorizaciones<br>pendientes |   |   |
| ¢                   | CÓMEX                        | ~ |   |

Deberá seleccionar la o las operaciones que desea autorizar, y luego, hacer clic en el botón "Confirmar".

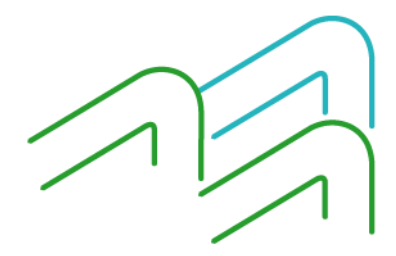

Manual de uso BIP Empresas Licitación primaria

Página 4 de 6

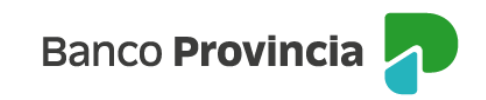

| Ver mis pendientes | Ver todas     |  |
|--------------------|---------------|--|
| Seleccionartodo    |               |  |
| 02/09/2024         | 25.649.808,08 |  |
| Compra de Títulos  | 🔺 Pendiente   |  |
| Eliminar           |               |  |

A continuación, se muestra el detalle de la operación a ser autorizada. Para continuar se deberá firmar la operación.

Autorizaciones / Autorizaciones pendientes

## Compra de Títulos

Título: AL29 Cuenta Títulos: 4200-0010002282/9 Cuenta asociada: CC \$ 4200-007635/7 (Cuenta) Cantidad nominal: 34000 Cotización: \$ 751,70000000 Precio Máximo: -Origen de los fondos: SALARIO Importe inicial: \$ 25.557.800,00 Importe comisión: \$ 92.008,08

Volver

Firmar

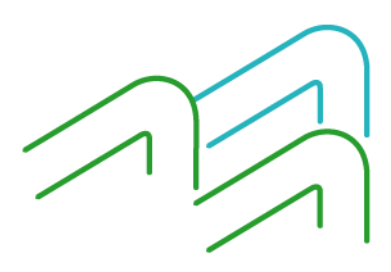

Manual de uso BIP Empresas Licitación primaria

Página 5 de 6

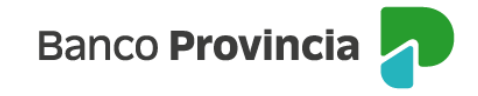

Para finalizar, si la información es correcta, deberá ingresar segundo factor de autenticación "Token de Seguridad" y confirmar la operación.

| Confirmar operación                                                                                                    | × |  |  |  |
|----------------------------------------------------------------------------------------------------|---|--|--|--|
| Compra de Títulos                                                                                                    |   |  |  |  |
| Título: AL29<br>Cuenta Títulos: 4200-0010002282/9<br>Cuenta asociada: CC \$ 4200-007635/7 (Cuenta)<br>Cantidad nominal: 34000<br>Cotización: \$ 751,70000000<br>Precio Máximo: -<br>Origen de los fondos: SALARIO<br>Importe inicial: \$ 25.557.800,00<br>Importe comisión: \$ 92.008,08 |   |  |  |  |
| Ingresar Token *<br>Accedé a BIP Móvil y obtené el token de seguridad                                                                                                    |   |  |  |  |
| Ingresá el token de 6 dígitos                                                                                                    |   |  |  |  |
| Cancelar Confirmar                                                                                                    |   |  |  |  |

Se mostrará el detalle de la orden de venta realizada y el mensaje "Operación realizada con éxito". Contará con la posibilidad descargar el comprobante o compartirlo.

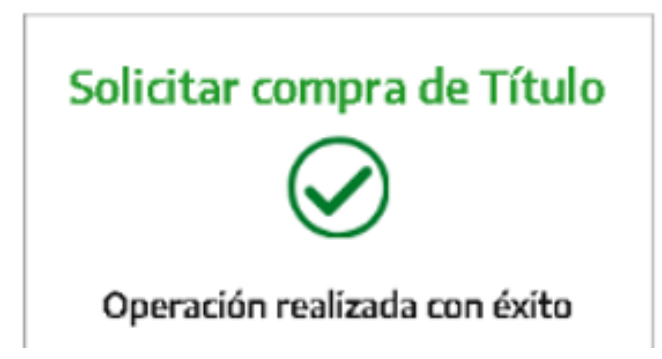

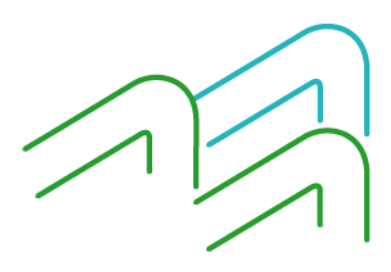

Manual de uso BIP Empresas Licitación primaria

Página 6 de 6